| • • •                                                      | Kirjaudu × +                                                                                  |                                                                                                    |   |
|------------------------------------------------------------|-----------------------------------------------------------------------------------------------|----------------------------------------------------------------------------------------------------|---|
| ← C 🗘                                                      | https:// <b>karjalanpojat.fi</b> /atadmin                                                     |                                                                                                    |   |
|                                                            |                                                                                               |                                                                                                    |   |
|                                                            |                                                                                               |                                                                                                    |   |
| M                                                          | long kirigutumiggiyullo                                                                       | 🗢 🖉 Data 🦉 Flow beta                                                                                                    |   |
| Į∿                                                         |                                                                                               | Kiripudu cicööp                                                                                                    |   |
| <u>W</u>                                                   | <u>ww.karjalanpojat.fi/atadmin</u>                                                            | Kirjaudu Sisaari                                                                                                    |   |
|                                                            |                                                                                               | 👗 Käyttäjätunnus                                                                                                    |   |
|                                                            |                                                                                               | ▲ Salasana                                                                                                    |   |
|                                                            |                                                                                               | Muista minut                                                                                                    |   |
|                                                            |                                                                                               |                                                                                                    |   |
|                                                            |                                                                                               | atFlow SSO                                                                                                    |   |
|                                                            |                                                                                               |                                                                                                    |   |
|                                                            |                                                                                               | Copyright © atFlow Oy 2025 - tuki@atflow.fl -                                                                                                    |   |
|                                                            |                                                                                               |                                                                                                    |   |
|                                                            |                                                                                               |                                                                                                    | _ |
|                                                            | Kirjaudu x +                                                                                  |                                                                                                    |   |
|                                                            | Kirjaudu × +                                                                                  |                                                                                                    |   |
| <ul> <li>&lt; C</li> <li>&lt; C</li> <li>&lt; 0</li> </ul> | Kirjaudu x +                                                                                  |                                                                                                    |   |
|                                                            | Kirjaudu × +                                                                                  | 💿 o Data 💿 Flow beta                                                                                                    |   |
|                                                            | Kirjaudu x +<br>https://karjalanpojat.fi/atadmin<br>Kirjaudu sisään yhdistyksen               | 🐼 🛛 Data @ Flow beta                                                                                                    |   |
|                                                            | Kirjaudu x + https://karjalanpojat.fi/atadmin Kirjaudu sisään yhdistyksen tunnuksillasi       | © ₀ Data @ Flow beta<br>Kirjaudu sisään                                                                                                    |   |
|                                                            | Kirjaudu x + https://karjalanpojat.fi/atadmin Kirjaudu sisään yhdistyksen tunnuksillasi       | © ■ Data © Flow beta<br>Kirjaudu sisään                                                                                                    |   |
|                                                            | Kirjaudu x + https://karjalanpojat.fi/atadmin Kirjaudu sisään yhdistyksen tunnuksillasi       | © ■ Data @ Flow beta<br>Kirjaudu sisään                                                                                                    |   |
|                                                            | kirjaudu x + https://karjalanpojat.fi/atadmin Kirjaudu sisään yhdistyksen tunnuksillasi       | Conta Flow bets<br>Kirjaudu sisään<br>konres<br>Mainen (***********************************                                                                                                    |   |
|                                                            | kirjaudu x + https://karjalanpojat.fi/atadmin Kirjaudu sisään yhdistyksen tunnuksillasi       | Conta Flow beta<br>Kirjaudu sisään<br>Kirjaudu sisään<br>Muista minut                                                                                                    |   |
|                                                            | kirjaudu x + https://karjalanpojat.fi/atadmin Kirjaudu sisään yhdistyksen tunnuksillasi       | Conta Contraction Data Contraction<br>Kirjaudu sisään<br>konres<br>Muista minut<br>Kirjaudu O                                                                                                    |   |
|                                                            | kirjaudu x +<br>https://karjalanpojat.fi/atadmin Kirjaudu sisään yhdistyksen<br>tunnuksillasi | Conta Conta Conta<br>Data Conta<br>Data Conta<br>Conta<br>Co |   |
|                                                            | kirjaudu x +<br>https://karjalanpojat.fi/atadmin Kirjaudu sisään yhdistyksen<br>tunnuksillasi | Conta Contector<br>Cirjaudu sisään<br>Kirjaudu sisään<br>konres<br>Nuista minut<br>Kirjaudu ©<br>atFlow SSO                                                                                                    |   |

## PIKAOHJE karjalanpojat.fi sivuston uutisen tekemiseen

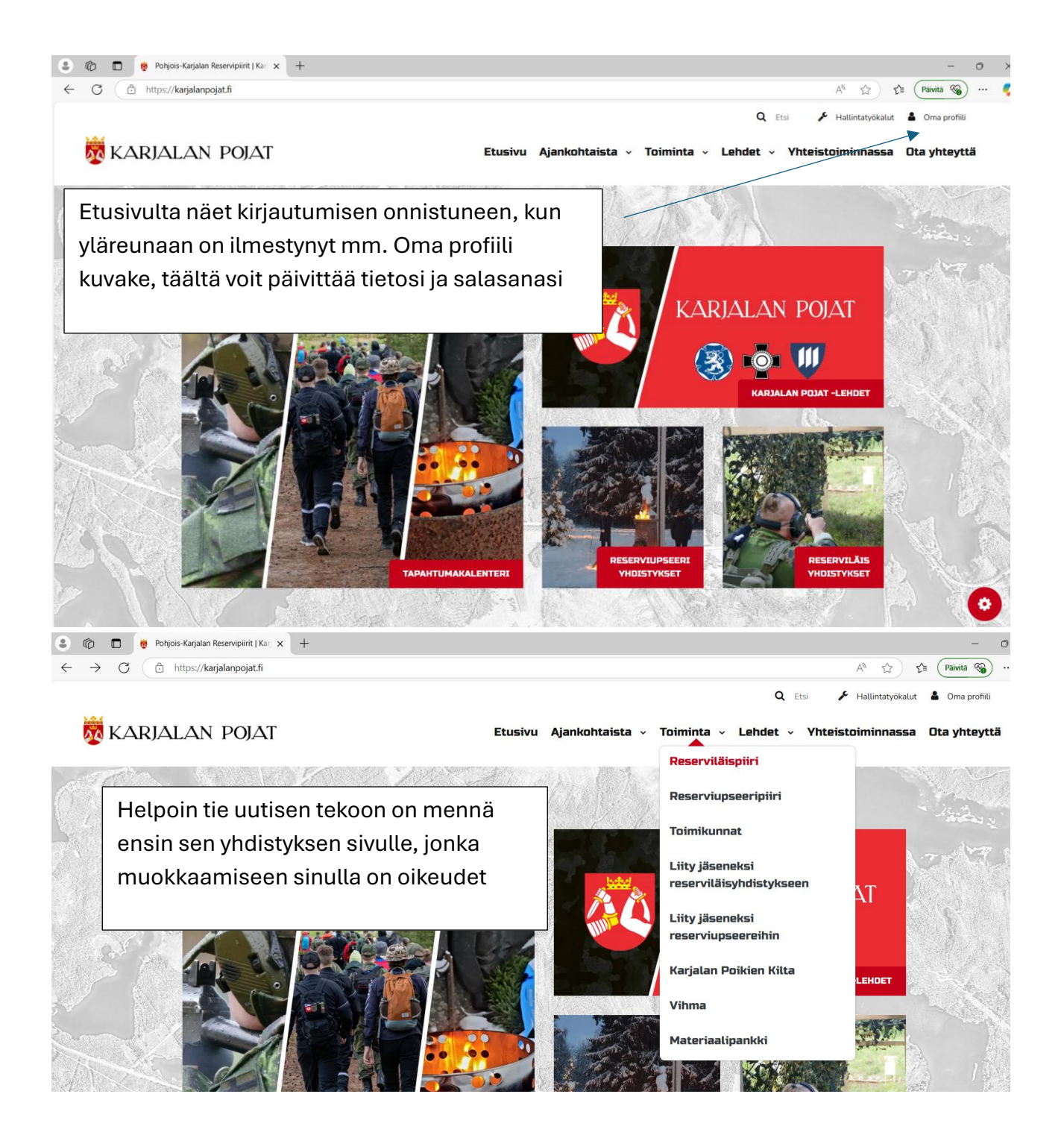

| 😩 🔞 🗖 👼 Reserviläispiiri   Karjalan Pojat x +                                                                                                    |                                                                                                    | - 0 X                                                                                                    |
|----------------------------------------------------------------------------------------------------|----------------------------------------------------------------------------------------------------|----------------------------------------------------------------------------------------------------|
| ← C (                                                                                                    |                                                                                                    | A® 🏠 😭 Päivitä 🚳 … 🧔                                                                                                    |
| Tutustu Pohjois                                                                                                    | s-Karjalan Reserviläispi                                                                                                    | iirin toimintaan 🌰 📩                                                                                                    |
| Pohjois-Karjalan Reserviläispiiri ry on Reserv<br>20.11.1955. Piiri ohjaa Pohjois-Karjalan alueella<br>ohjaa piiri                                                                                                    | iläisliittoon kuuluva maakunnan reserviläisjärjestöj<br>toimivien 17 reserviläisyhdistyksen toimintaa, joiss<br>hallitus, jossa jokaisella reserviläisyhdistyksellä on                                                                                                    | jen yhteinen kattojärjestö, joka on perustettu<br>sa on jäseniä yhteensä noin 1600. Piirin toimintaa<br>n edustus.                                                                                                    |
|                                                                                                    | LIITY JÄSENEKSI RESERVILÄISYHDISTYKSEEN                                                                                                    |                                                                                                    |
|                                                                                                    | Reserviläisyhdistyk<br>Toiminta →Reservi                                                                                                    | ksiin pääsee valitsemalla:<br>iläispiiri → Yhdistykset                                                                                                    |
| Yhdistykset                                                                                                    | Piirihallitus                                                                                                    | Toimikunnat                                                                                                    |
| Pohjois-Karjalan Reserviläispiiriin kuuluu 17<br>reserviläisyhdistystä, jotka pääset<br>tutustumaan tällä sivulla                                                                                                    | Reserviläispiirin toimintaa ohjaa piirihallitus<br>yhdessä piirin puheenjohtajien kanssa.                                                                                                    | Reservipiireillä on monia yhteisiä<br>toimikuntia. Tutustu toimikuntiin täältä!                                                                                                    |
| TUTUSTU YHDISTYKSIIN                                                                                                    | PIIRIN PUHEENJOHTAJISTO JA<br>PIIRIHALLITUKSEN EDUSTUKSET                                                                                                    |                                                                                                    |
| Tiedostot                                                                                                    |                                                                                                    |                                                                                                    |
| Pohjois-Karjalan Reserviläispiirin säännöt                                                                                                    | ▲ Pohjois-Karjalan Re<br>2023-2024                                                                                                    | eserviläispiirin toimintasuunnitelma 🛓                                                                                                    |
|                                                                                                    |                                                                                                    | 0                                                                                                    |
| pttpr://warataappoint.fl/toimupta/receptuarpup/receptuarpip/urbaret                                                                                                    |                                                                                                    |                                                                                                    |
| nttps://karjaianpojat.ti/toiminta/reservinaspiint/reservinasynoistykset                                                                                                    |                                                                                                    | - 0.1                                                                                                    |
| mtps://adjaaapogati/tommina/reserviaaspin/reserviaaspin/sevel         Image: Comparing the sevel aspin/reserviaaspin/reserviaaspin/sevel         Image: Comparing the sevel aspin/reserviaaspin/reserviaaspin/reserviaaspin/sevel         Image: Comparing the sevel aspin/reserviaaspin/reserviaaspin/reserviaaspin/sevel         Image: Comparing the sevel aspin/reserviaaspin/reserviaaspin/reserviaaspin/sevel         Image: Comparing the sevel aspin/reserviaaspin/reserviaaspi                                                                                                    |                                                                                                    | – 0 ><br>A <sup>t</sup> ☆ ζ₂ (Pavita %)                                                                                                    |
| Imps://adjauanpojat.tr/com/mta/reserviaaspin/reserviaaspin/systet         Imps://adjauanpojat.tr/com/mta/reserviaaspin/reserviaaspin/systet         Imps://adjauanpojat.tr/com/mta/reserviaaspin/systet         Imps://adjauanpojat.tr/com/mta/systet         Imps://adjauanpojat.tr/com/mta/systet         Imps://adjauanpojat.tr/com/mta/systet         Imps://adjauanpojat.tr/com/mta/systet         Imps://adjauanpojat.tr/com/mta/systet         Imps://adjauanpojat.tr/com/mta/systet         Imps://adjauanpojat.tr/com/mta/systet         Imps://adjauanpojat.t                                                                                                    |                                                                                                    | – □ ><br>A <sup>®</sup> ☆ ☆ (Paiwita ��) ··· (<br>KESÄLAHDEN RESERVILÄISET                                                                                                    |
| Important party community reservinalsyndicty seet         Important party community reservinalsyndicty seet         Important party community reservinalsyndicty seet         Important party community reservinalsyndicty seet         Important party community reservinalsyndicty seet         Important party community reservinalsyndicty seet         Important party community reservinalsyndicty seet         Important party community reservinalsyndicty seet         Important party community reservinalsyndicty seet         Important party community reservinalsyndicty seet         Important party community reservinalsyndicty seet         Important party community reservinalsyndicty seet         Important party community reservinalsyndicty seet         Important party seet         Important party seet <tr< td=""><td></td><td>A ☆ ☆ ← Perints る ··· · · · · · · · · · · · · · · · ·</td></tr<>                                                                                                    |                                                                                                    | A ☆ ☆ ← Perints る ··· · · · · · · · · · · · · · · · ·                                                                                                     |
| mpp://adjauanpojat.tr/com/ma/reserviaaspin/reserviaaspin/syseet            ●         ①             ●         ①             ←         ⑦         ①             ●         ①             ①             ①             ①             ①             ①             ①             ①             ①             ①             ①             ①             ①             ①             ①         ②         ①             ①         ②         ③         ①         ③         ③                                                                                                    |                                                                                                    | KESĂLAHDEN RESERVILĂISET<br>Valitse oma yhdistyksesi                                                                                                    |
| Interprivation and positive of the second and the second and the s   | Kontiolahden                                                                                                    | KESÄLAHDEN RESERVILÄISET<br>Valitse oma yhdistyksesi<br>Lieksan Reserviläiset                                                                                                    |
| nnps//adjavanpojat.tr/dominita/reservivalopini/reservivalopini/reservivalopin    | Kontiolahden<br>Reserviläiset                                                                                                    | A       A       A       C       Period       A         KESÄLAHDEN RESERVILÄISET       KESÄLAHDEN RESERVILÄISET       A       A                                                                                                    |
| ntps://atjaanpojat.tr/comma/reervaaspin/reervaaspin/reerva<br>Coencervaaspin/reervaaspin/reerva                                                                                                    | Windowski         Kontiolahden         Reserviläiset         Aktiivista reserviläistoimintaa Pohjois-<br>Karjalan prikaatin jalanjäljissä                                                                                                    | A A A A A A A A A A A A A A A A A A A                                                                                                    |
| ntps://alyaapogat.trooming/reevvaagpin/reevvaagpin/reevva<br>Reevvaagpin/reevvaagpin/reevvaagpin/reevvaagpin/reevvaagpin/reevvaagpin/reevvaagpin/reevvaagpin/reevvaagpin/reevvaagpin/reevvaagpin/reevvaagpin/reevvaagpin/reevvaagpin/reevvaagpin/reevvaagpin/reevvaagpin/reevvaagpin/reevvaagpin/reevvaa | WINING ANDER DESERVICIÓNES                                                                                                    | Image: Second and Second and Seco |
| ntps://alyaapogat.trooming/reevvaagoin/reevvaagoin/reevvaagoin/reevvaagoin/reevvaagoin/reevvaagoin/reevvaagoin/<br><ul> <li></li></ul>                                                                                                    | Within the servitäistoimintaa Pohjois-<br>Karjalan prikaatin jalanjäljissä<br>Kontiolahdella.         KONTIOLAHDEN RESERVILÄISET                                                                                                    |                                                                                                    |
| ntps://utgalan.posit.it/cominita/reservialspini/reservialspini/reservi                                                                                                    | William State       William State         Attivista reservitäistoimintaa Pohjois-       Karjalan prikaatin jääjääjääjäsä         KontiolAhden       Mitvista reservitäistoimintaa Pohjois-         Karjalan prikaatin jääjääjääjää       Karjalan prikaatin jääjää         KontiolAhden Reservitäistoi       KontiolAhden         KontiolAhden       KontiolAhden         KontiolAhden | <section-header><section-header><section-header><section-header></section-header></section-header></section-header></section-header>                                                                                                    |
| rapp://utijaaan.pogat.it/toiminta/reserviaaspin/jeeerviaaspin/jeeerviaaspi                                                                                                    | Attivista reservitäistoimintaa Pohjois-<br>Karjatan prikaatin jatanjälijissä<br>kontiolahdella.   KONTIOLAHDEN RESERVILÄISET   Sintoinahdella.   KUNTIOLAHDEN RESERVILÄISET                                                                                                    | <section-header><section-header><section-header></section-header></section-header></section-header>                                                                                                    |
| nmps//angaapagat/utominar/reservialspin/jreservialspin/jreservial    |                                                                                                    | <section-header><section-header><section-header><section-header></section-header></section-header></section-header></section-header>                                                                                                    |

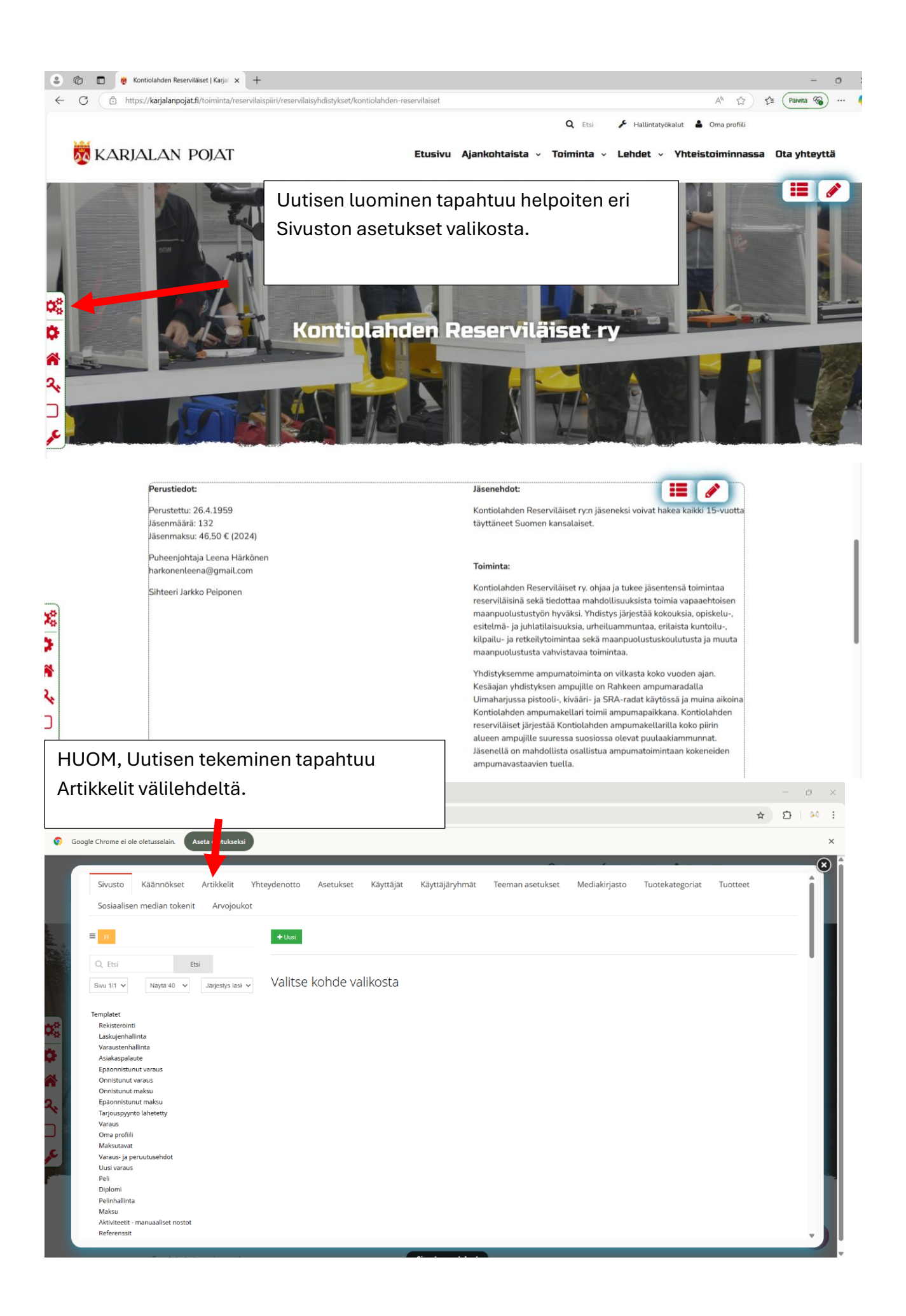

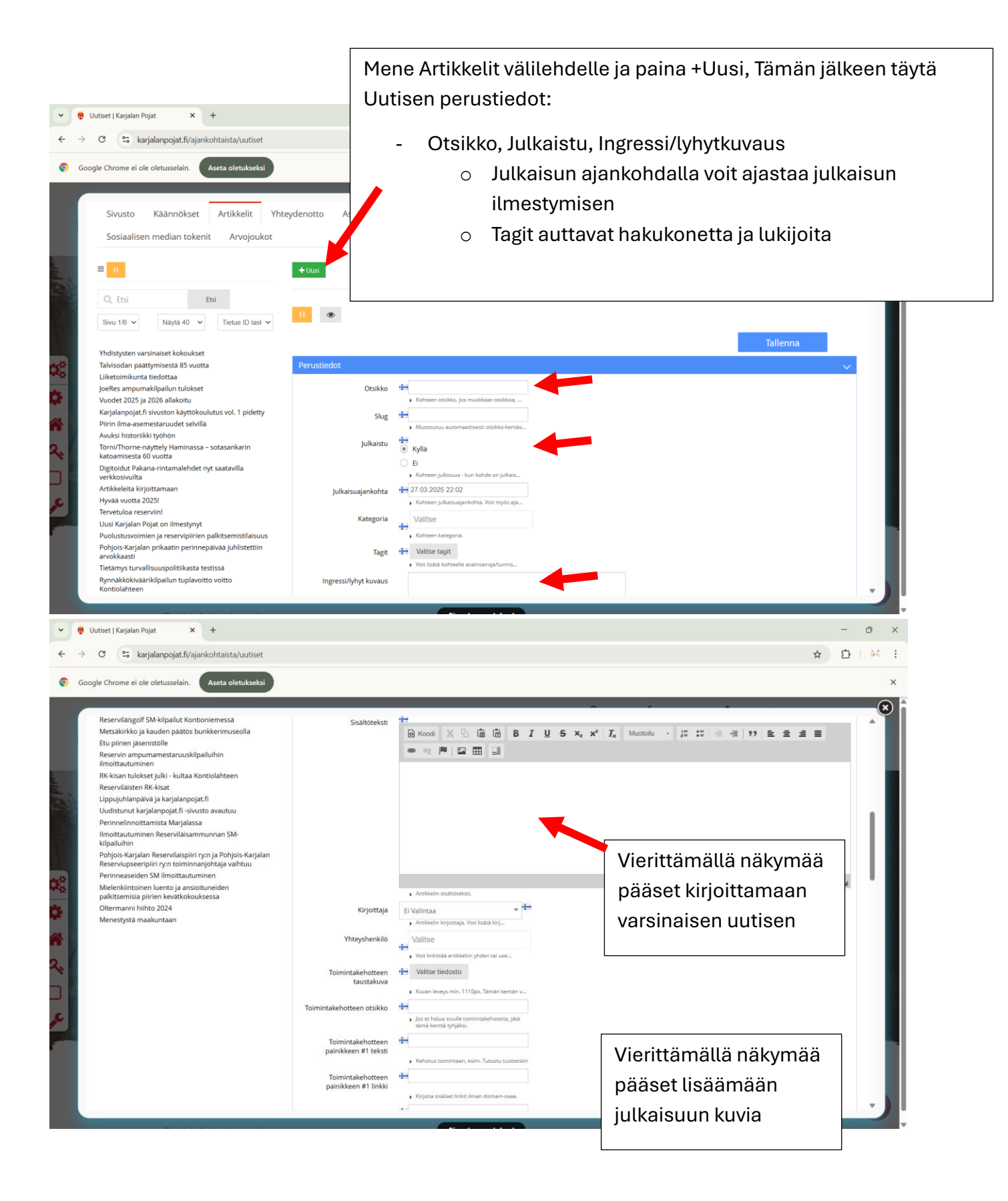

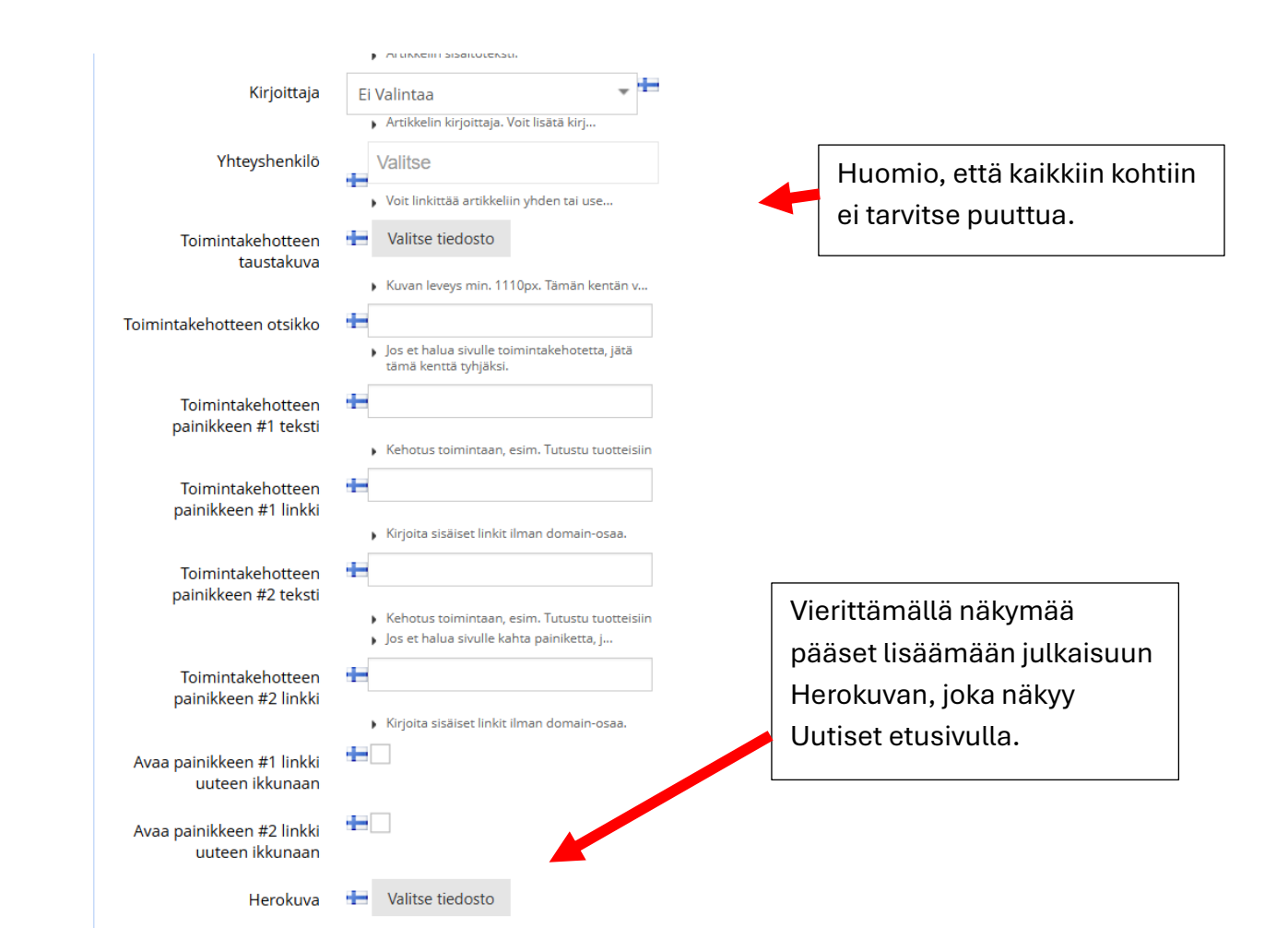

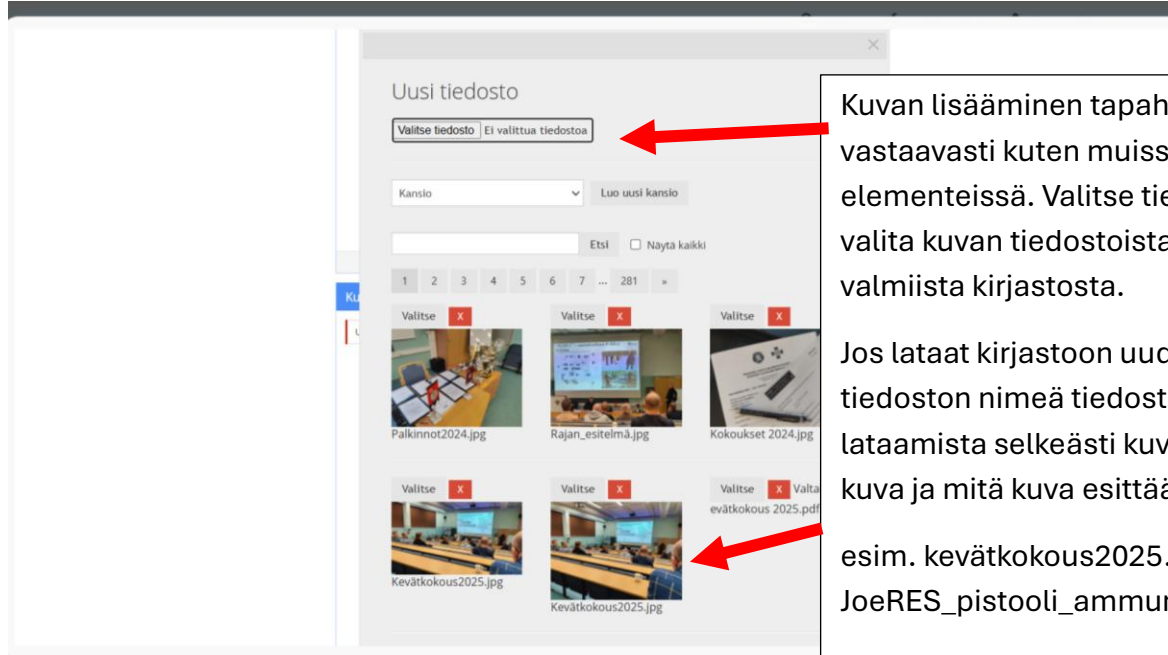

Kuvan lisääminen tapahtuu vastaavasti kuten muissa sivuston elementeissä. Valitse tiedosto, voit valita kuvan tiedostoistasi tai

Jos lataat kirjastoon uuden tiedoston nimeä tiedosto ennen lataamista selkeästi kuvaten kenen kuva ja mitä kuva esittää.

esim. kevätkokous2025.jpg tai JoeRES\_pistooli\_ammunta2025.jpg

| Kuvat                     |                                                             |                                                                                                    | ~                                                                                                    |
|---------------------------|-------------------------------------------------------------|----------------------------------------------------------------------------------------------------|----------------------------------------------------------------------------------------------------|
| Uusi                      | Kuvatiedosto<br>Järjestys<br>Kuvan ALT-teksti<br>Kuvateksti | Valitse tiedosto  Huomioithan, että kuvan tiedostokoko ei saa yiltää 8 MB - muutoin kuva et toimi oikein esim. sosiaalisen mediain jaoissa Voit lisätä kuvia valitsemalla "Valitse  Voit määrittää kuvien esiintymisjärjesty  Kuvan alt-teksti ilmaisee kuvan sisällön  Mar 100 mertkiä | Uutiseen voit lisätä enemmänkin<br>kuvia tapahtumasta. Tämän<br>elementin avulla luodaan uutiseen<br>kuvakaluselli. ALT-teksti auttaa<br>hakukonetta, +Lisää uusi<br>painikkeesta lisäät aina uusia kuvia |
| Videot<br><sup>Uusi</sup> | Videon linkki<br>Järjestys                                  | <ul> <li>Näkyy sivustolla kuvan yhteydessä.</li> <li>Lisää uusi          Poista     </li> <li>         Ile Poista     </li> <li>         Videon iframe-upotuksesta poimittu URL-o     </li> <li>         2     </li> </ul>                                                              | Vutiseen voit lisätä myös videoita<br>HUOM videot liitetään linkin avulla                                                                                                    |
|                           | Videon ALT-teksti<br>Videon otsikko                         | <ul> <li>Voit määrittää videoiden esiintymisjärje</li> <li>Videon alt-teksti ilmaisee videon sisäll</li> <li>Max 50 merkkiä</li> <li>Näkyy sivustolla videon yhteydessä.</li> </ul>                                                                                                    | uutiseen. Tallenna siis video esim.<br>YouTubeen.                                                                                                    |
|                           | TRECOT RUYOUS                                               | <ul> <li>Max 200 merkkiä</li> <li>Näkyy sivustolla videon yhteydessä.</li> </ul>                                                                                                    | Æ                                                                                                    |
|                           |                                                             | + Lisää uusi 🖹 Poista                                                                                                    |                                                                                                    |

| Liitteet |                     |                                                                          | ×                                                                  |
|----------|---------------------|--------------------------------------------------------------------------|--------------------------------------------------------------------|
| Uusi     | Nimi<br>Liite       | Max 50 merkkiä     Sivustolla näkyvä liitteen nimi.     Valitse tiedosto | Uutiseen voit lisätä myös liitteitä<br>vastaavasti kuin valokuvia. |
|          | Järjestys           | <ul> <li>2</li> <li>Voit määrittää liitteiden esiintymisjärj</li> </ul>  | Muista lopuksi tallentaa julkaisu                                  |
|          | Kuva                | Hereita Valitse tiedosto                                                 |                                                                    |
|          | Kuvaus              | <ul> <li>Max 100 merkkiä</li> <li>Liitteen kuvaus.</li> </ul>            | A                                                                  |
|          | Liitteen ALT-teksti | Liitteen alt-teksti ilmaisee liitteen si                                 |                                                                    |
|          |                     | + Lisää uusi 😭 Poista                                                    |                                                                    |
|          |                     |                                                                          | Tallenna                                                           |